# Windows 10 클린 설치 가이드

1. Windows 10 도구를 다운로드 받습니다.

(https://www.microsoft.com/ko-kr/software-download/vlacademicwindows10)

| Academic 제품 다운로드                                                                                                    |  |
|----------------------------------------------------------------------------------------------------|--|
| 교육 기관에서 구매한 제품을 설치하거나 다시 설치해야 하는 경우 이 페이지의 도구를 사용하여 USB 플래<br>시 드라이브 또는 DVD로 설치 미디어를 만들 수 있습니다. 모든 Academic 제품은 설치를 시작하기 전에 제<br>좀 기를 검증해야 합니다.<br>시 <mark>각 하 기 전에</mark><br>• 다음을 확인합니다.<br>• Windows 제품 키(20000-30000-30000-30000-30000) 자세히 앞아보기<br>• 안정적인 인터넷 연결(인터넷 서비스 공급자 요급이 적용될 수 있음)<br>• 컴퓨터, USB 또는 외장형 드라이브에 다운로드에 사용할 만큼 중분한 데이터 저장 공간 확보<br>• 미디어를 생성하려면 죄소 요움은 이상의 배어 있는 USB 드라이브 내 데 있는 DVD (DVD 버너)<br>클 사용하십시오. USB나 DVD에 저장되어 있는 USB 드라이브 내 데 있는 DVD (DVD 버너)<br>클 사용하십시오. USB나 DVD에 저장되어 있는 모렌즈가 삭제될 수 있으니 비어 있는 USB나<br>DVD 사용을 권장합니다.<br>• ISO 파일에서 DVD를 구운 때 디스크 이미지 파일이 너무 크다고 하는 경우, Dual Layer(DU<br>DVD Media를 사용해야 합니다. |  |
| 미디어 생성 도구 를 사용하여 Windows를 다운로드합니다. 이 도구는 Windows 7, 8.1 및 10을 실행하는 고<br>객을 위한 최상의 다운로드 환경을 제공합니다. 도구에는 다음이 포함됩니다.<br>• 다운로드 속도에 최적화된 파일 형<br>USB 및 DVD용 기본 제공 미디어 생성 옵션<br>• ISO 파일 형식으로의 선택적인 변환<br>지금 도구 다운로드                                                                                                    |  |

2. USB 연결 후 해당 다운로드 받은 파일을 실행합니다.

|                                                                                                    |                                       |        |                                                                                                    | _  |             | <br>                                    |
|----------------------------------------------------------------------------------------------------|---------------------------------------|--------|----------------------------------------------------------------------------------------------------|----|-------------|-----------------------------------------|
| 🖊   🖸 📙 ┯   다운로드                                                                                                    |                                       |        |                                                                                                    |    | -           | $\times$                                |
| 파일 홈 공유 보기                                                                                                    |                                       |        |                                                                                                    |    |             | ^ 🕐                                     |
| ★      ↓      ↓      ↓      ↓      ↓      ↓      ↓      ↓      ↓      ↓      ↓      ↓      ↓      ↓      ↓      ↓      ↓      ↓      ↓      ↓      ↓      ↓      ↓      ↓      ↓      ↓      ↓      ↓      ↓      ↓      ↓      ↓      ↓      ↓      ↓      ↓      ↓      ↓      ↓      ↓      ↓      ↓      ↓      ↓      ↓      ↓      ↓      ↓      ↓      ↓      ↓      ↓      ↓      ↓      ↓      ↓      ↓      ↓      ↓      ↓      ↓      ↓      ↓      ↓      ↓      ↓      ↓      ↓      ↓      ↓      ↓      ↓      ↓      ↓      ↓      ↓      ↓      ↓      ↓      ↓      ↓      ↓      ↓      ↓      ↓      ↓      ↓      ↓      ↓      ↓      ↓      ↓      ↓      ↓      ↓      ↓      ↓      ↓      ↓      ↓      ↓      ↓      ↓      ↓      ↓      ↓ | 이동 복사<br>위치 ~ 위치 ~ 사 파꾸기              | [      | ●    ●    ●    ●    ●    ●    ●    ●    ●    ●    ●    ●    ●    ●    ●    ●    ●    ●    ●    ●    ●    ●    ●    ●    ●    ●    ●    ●    ●    ●    ●    ●    ●    ●    ●    ●    ●    ●    ●    ●    ●    ●    ●    ●    ●    ●    ●    ●    ●    ●    ●    ●    ●    ●    ●    ●    ●    ●    ●    ●    ●    ●    ●    ●    ●    ●    ●    ●    ●    ●    ●    ●    ●    ●    ●    ●    ●    ●    ●    ●    ●    ●    ●    ●    ●    ●    ●    ●    ●    ●    ●    ●    ●    ●    ●    ●    ●    ●    ●    ●    ●    ●    ●    ●    ●    ●    ●    ●    ●    ●    ●    ●    ●    ●    ●    ●    ●    ●    ● |    |             |                                         |
| 클립보드                                                                                                    | 구성                                    | 새로 만들기 | 열기                                                                                                    | 선택 |             |                                         |
| ← → ~ ↑ 🗣 > 내 PC > 다운로드                                                                                                    |                                       |        |                                                                                                    |    | ✔ Ö 다운로드 검색 | P                                       |
| ▶ 바로 가기      > ○ ○ ▷ (1)        ● 바탕 확면      >        ● 다운로드      >        ● 문서      >        ● 전용      >        ● 전용      >        ● 다양로드      >        ● 전용      >        ● 전용      >        ● 전용      >        ● 전용      >        ● 전용      >        ● 전용      >        ● 전용      >        ● OS_사업비증명      >        ● VSerApp      >        ● 사업비 관련 증법 사진      >        ● At 업비 관련 증법 사진      >        ● Sertive Cloud Files      >        ● GetOffice-교육청 - General      >        >      \$        >      \$                                                                                                    | eationTo<br>009<br>(4)<br>(7)<br>(23) |        |                                                                                                    |    |             |                                         |
| < ☐ 개바 므서                                                                                                    |                                       |        |                                                                                                    |    |             | H I I I I I I I I I I I I I I I I I I I |

3. 파일 실행 후 동의 -> 원하는 작업 선택 : <다른 PC용 설치 미디어>를 선택합니다.

 $\times$ 

🎽 Windows 10 설치 프로그램

Microsoft 지원

## 관련 통지 및 사용 조건

법률 정보

아래 내용을 읽어보고 동의할 내용에 대해 알아보세요.

|                                         | 11(2)      | 8-1(8) |   |
|-----------------------------------------|------------|--------|---|
| ▲ Windows 10 설치 프로그램                    |            | _ []   | × |
| 원하는 작업을 선택하십시오.                         |            |        |   |
| ○ 지금 이 PC 업그레이드                         |            | _      |   |
| ◉ 다른 PC용 설치 미디어(USB 플래시 드라이브, DVD 또는 IS | iO 파일) 만들기 |        |   |
|                                         |            | -      |   |
|                                         |            |        |   |
|                                         |            |        |   |
|                                         |            |        |   |
|                                         |            |        |   |
|                                         |            |        |   |
| Microsoft 지원 법률 정보                      | 뒤로(B)      | 다음(N)  |   |

4. 언어, 아키텍처 및 버전 선택을 아래와 같이 선택합니다.

| 蝤 Windows 10 설치 | 프로그램                                             | – 🗆 X      |
|-----------------|--------------------------------------------------|------------|
| 언어,<br>계속하려면 사용 | 아키텍처 및 버전 선택<br><sup>용 가능한 옵션 중 하나를 선택하세요.</sup> |            |
| 언어              | 한국어 ~                                            |            |
| 에디션             | Windows 10 $\checkmark$                          |            |
| 아키텍처            | 64 <sup>b</sup> l≡(x64) ~                        |            |
| □ 이 PC에 권장      | · 옵션 사용                                          |            |
|                 |                                                  |            |
|                 |                                                  |            |
| Microsoft       | 지원 법률정보 뒤로                                       | Ē(B) 다음(N) |

5. 사용할 미디어를 선택 : <mark>< USB 플래시 드라이브></mark>를 선택합니다.

| 🖆 Windows 10 설치 프로그램                                              | _  |      | × |
|-------------------------------------------------------------------|----|------|---|
| 사용할 미디어 선택<br>Windows 10을 다른 파티션에 설치하려면 미디어를 만든 다음 실행하여 설치해야 합니다. |    |      |   |
| ● USB 플래시 드라이브<br>적어도 8GB의 공간이 필요합니다.                             |    |      |   |
| ○ ISO 파일<br>나중에 DVD에 ISO 파일을 구워야 합니다.                             |    |      |   |
|                                                                   |    |      |   |
|                                                                   |    |      |   |
|                                                                   |    |      |   |
| Microsoft 지원 법률 정보 뒤로(B)                                          | 다음 | €(N) | ] |

6. 설치할 USB를 선택합니다.

7.

(**USB 드라이브에 있는 파일은 삭제되니**, 반드시 백업 후 진행해주세요!!)

| 🎽 Windows 10 설치 프로그램 -                                                                     | _    |    | $\times$ |
|--------------------------------------------------------------------------------------------|------|----|----------|
| USB 플래시 드라이브 선택<br>USB 드라이브에 있는 파일이 삭제됩니다. 파일을 유지하려면 파일을 다른 저장 위치에 백업하세요.<br>드라이브 목록 새로 고침 |      |    |          |
| 이동식 드라이브<br>E: (레이블 없음)                                                                    |      |    |          |
|                                                                                            |      |    |          |
|                                                                                            |      |    |          |
|                                                                                            |      |    |          |
|                                                                                            |      |    |          |
|                                                                                            |      |    |          |
| _                                                                                          |      |    | _        |
| Microsoft 지원 법률 정보 뒤로(B)                                                                   | 다음(I | N) | ]        |
|                                                                                            |      |    |          |
| Windows 10이 나운로드 되며, 나운이 완료되면 USB에 해당 파일이 만들                                               | ·어십  | 니냐 | •        |
| ▲ Windows 10 설치 프로그램                                                                       |      | 1  | ×        |
|                                                                                            |      |    |          |
| VVINCIOWS IU 니군노는 궁<br>PC를계속 사용할 수 있습니다.                                                   |      |    |          |
| . 지해류: 0%                                                                                  |      |    |          |

| Microsoft | 지원 | 법률 정보 |
|-----------|----|-------|
|           |    |       |

뒤로(B) 다음(N)

8. 드라이브 준비가 완료되면 마침 버튼을 클릭합니다.

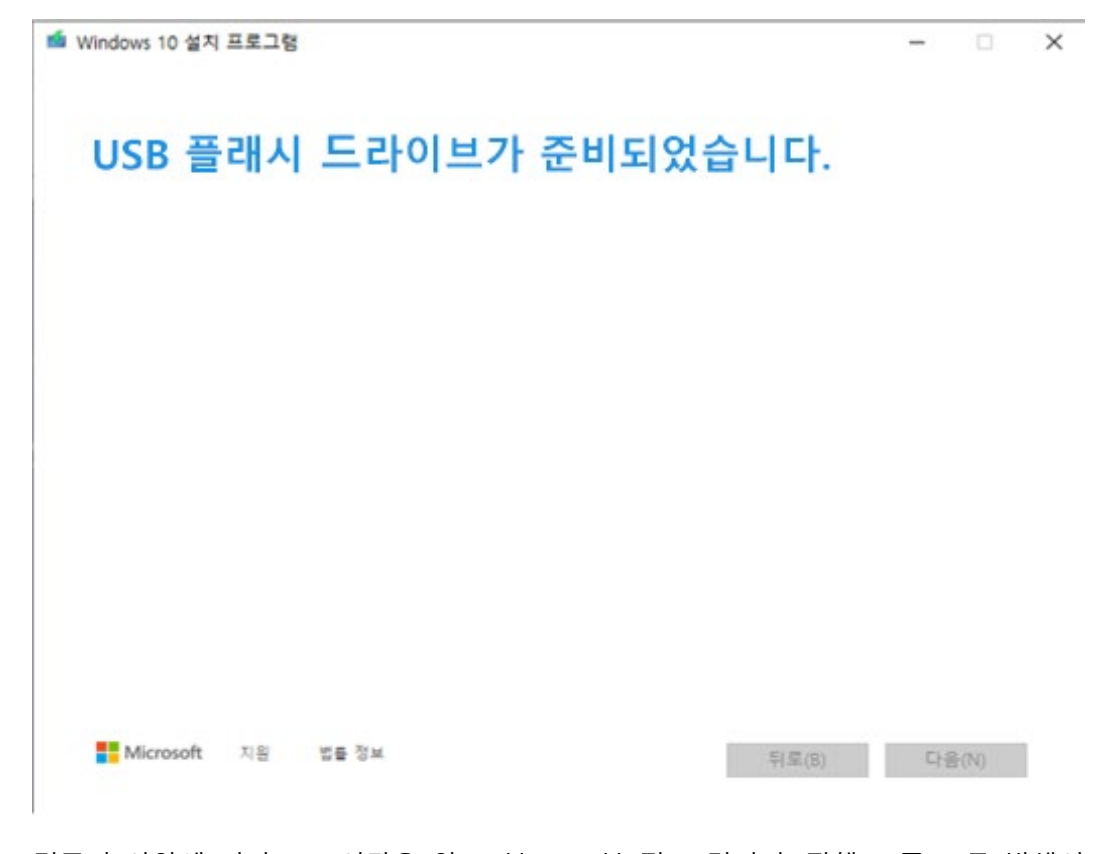

\* 컴퓨터 사양에 따라 소요시간은 약 15분 ~ 20분 정도 걸리며, 진행 도중 오류 발생시
 내 컴퓨터 -> 관리 -> 디스크 관리에서 볼륨 삭제 후 재포맷 후에 진행 해주시면 됩니
 다.

- 위 과정을 통해 만든 USB를 업그레이드 하고자 하는 PC 또는 노트북에 설치합니다.
  (부팅 순서 => F2 또는 DEL 또는 F9)
- 2. 설치할 언어 시간 및 통화 형식 등이 나오면 한국어를 선택한 후 다음을 클릭합니다.

| -Windows <sup>-</sup>                      |       |
|--------------------------------------------|-------|
| 설치할 언어(E): 한국어(대한민국)                       |       |
| 시간 및 통화 형식(II): 한국어(대한민국)                  | J     |
| 키보드 또는 입력 방법(K): Microsoft 한글 입력기 ▼        |       |
| 키보드 종류(Y): PC/AT 101키 호환 키보드(종류 1) 	_▼     | I     |
| 언어 및 다른 기본 설정을 입력하고 계속 진행하려면 [다음]을 클릭하십시오. |       |
|                                            | 다음(N) |

3. 발급 받은 Windows 10 정품키를 입력합니다.

🖆 Windows 10 설치 프로그램

#### Windows 정품 인증

이 PC에 처음으로 Windows를 설치하는 경우(또는 다른 버전을 설치하는 경우) 유효한 Windows 제품 키를 입력해야 합니다. 제품 키는 웹 사이트에서 구입한 Windows의 디지털 복사본의 경우 구 입 후 받은 확인 메일에 있으며, 대리점에서 구입한 Windows의 경우에는 제품 패키지 안의 레이블 에 있습니다.

제품 키는 다음과 비슷합니다: XXXXX-XXXXX-XXXXX-XXXXX-XXXXX

Windows를 다시 설치할 경우 [제품 키가 없음]을 선택하십시오. Windows가 나중에 자동으로 정품 인증됩니다.

| 1 | (TTTTT) |
|---|---------|
|   |         |

개인 정보 취급 방침(P)

| _ |                |   |
|---|----------------|---|
|   | 다음( <u>N</u> ) | J |
|   |                |   |

– 🗆 🗙

4. 설치할 운영체제를 선택합니다. (Education)

🍯 Windows 10 설치 프로그램

- 🗆 🗙

설치할 운영 체제 선택(S)

| 운영 체제                | 아키텍처 | 수정한 날짜     |
|----------------------|------|------------|
| Windows 10 Home      | x64  | 2018-04-12 |
| Windows 10 Education | x64  | 2018-04-12 |
|                      |      |            |
|                      |      |            |
|                      |      |            |
|                      |      |            |
|                      |      |            |
|                      |      |            |

설명:

| - EL | 2/ | n n | 1  |
|------|----|-----|----|
| -    |    | ш   | U. |
|      |    |     | э  |

 $\times$ 

5. 관련 통지 및 사용 조건을 동의합니다.

🖆 Windows 10 설치 프로그램

### 관련 통지 및 사용 조건

아래 내용을 읽어보고 동의할 내용에 대해 알아보세요.

MICROSOFT 소프트웨어 사용권 계약서

#### MICROSOFT MEDIA CREATION TOOL

미국에 거주하거나 기본 사업자 주소지가 미국인 경우 아래의 "법적 구속력이 있는 중재 및 집단 소송 포기"에 대한 내용을 읽어 보십시오. 이 조항은 분쟁 해결 방법에 영향을 미칩니다. 본 사용권 계약은 귀하와 Microsoft Corporation(또는 계열사) 간에 체결되는 계약입니다. 본 계약은 위 에 명시된 소프트웨어 및 모든 Microsoft 서비스 또는 소프트웨어 업데이트에 적용됩니다(해당 서비스 또는 업데이트에 신규 또는 추가 조건이 있는 경우 제외되며 다른 조건은 미래에 적용되고 이 경우 사전 업데이트된 소프트웨어 또는 서비스에 대한 귀하 또는 Microsoft의 권리가 변경되지 않음). 본 사용권 계 약을 준수하는 경우 아래와 같은 권한을 행사할 수 있습니다. 이 소프트웨어를 사용함으로써 귀하는 아 래의 조항들에 동의하게 됩니다.

- 1. 설치 및 사용권.
  - a) 일반 조향.귀하는 1개 사본의 소프트웨어 사본을 설치 및 사용하여 및 Windows에서 사용할 목 적으로만.귀하는 소프트웨어 재설치 목적으로만 1개의 소프트웨어 백업 copy을 만들 수 있습니 💙

| 다음( <u>N</u> ) |  |
|----------------|--|
|                |  |

6. 클린 설치는 사용자 지정 : Windows만 설치(고급)을 클릭해야 합니다.

🍯 Windows 10 설치 프로그램

- 🗆 🗙

설치 유형을 선택하세요.

업그레이드: Windows를 설치하고 파일, 설정 및 응용 프로그램 유지(U) 이 옵션을 선택하면 파일, 설정 및 응용 프로그램이 Windows로 이동합니다. 이 옵션은 지원 되는 Windows 버전이 컴퓨터에서 이미 실행 중인 경우에만 사용할 수 있습니다.

사용자지정: Windows만 설치(고급)(C) 이 옵션을 선택하면 파일, 설정 및 응용 프로그램이 Windows로 이동하지 않습니다. 파티션 및 드라이브를 변경하려면 설치 디스크를 사용하여 컴퓨터를 시작하세요. 계속하기 전에 파일을 백 업하는 것이 좋습니다.

도움말 보기(H)

7. SSD 선택 후 다음을 클릭합니다.

(주 => 메인 파티션이며 OS가 설치될 파티션입니다. 사용자에 맞게 구성한 후 다음을 클 릭하세요)

🖆 Windows 10 설치 프로그램

– 🗆 🗙

Windows를 설치할 위치를 지정하세요.

| 이름                  |                | 전체 크기 사용 | 가능한 종류             |
|---------------------|----------------|----------|--------------------|
| 🥪 드라이브 이할당          | 방되지 않은 공간      | 237.9GB  | 237.9GB 주          |
|                     |                |          |                    |
|                     |                |          |                    |
|                     |                |          |                    |
|                     |                |          |                    |
|                     |                |          |                    |
|                     |                |          |                    |
| 🍫 새로 고침( <u>B</u> ) | ☆재( <u>D</u> ) | <        | ₩로 만들기( <u>E</u> ) |
| () 드라이버 로드(L)       | (X) 확장(X)      | -        | -                  |
|                     |                |          |                    |

다음(<u>N</u>)

8. Windows 10 설치가 완료되었습니다. 초기 설정을 셋팅 한 후에 해당 PC 또는 노트북을 이용해주세요.

🖆 Windows 10 설치 프로그램 - 🛛 🛛 🗡

Windows 설치중

상태

✔ Windows 파일 복사 중
 파일 설치 준비 중
 기능 설치 중
 업데이트 설치 중
 완료하는 중